## How to renew material or check the status of material requested from other Minerva Libraries

- 1. Go to the Library home page at <u>http://virtual.yccc.edu/library</u>
- 2. Click on My Library Account

| CC * Academic Affairs * Library * St                                                                                                    | art Your Research                                                                                                    | Admin S                                                                                                    |
|----------------------------------------------------------------------------------------------------|----------------------------------------------------------------------------------------------------|----------------------------------------------------------------------------------------------------|
| tart Your Research                                                                                                    |                                                                                                    |                                                                                                    |
| Start your research Encyclope                                                                                                    | dia articles Books, CDs, & DVDs Articles Websites Subje                                                                   | ct Guides Help with citation style                                                                                                    |
| tart your research 🛛 🖹 Print Page                                                                                                    |                                                                                                    |                                                                                                    |
| Browse the Library site                                                                                                    | Find books in the YCCC Library Catalog Useful tools                                                                       |                                                                                                    |
| <ul> <li>Library Hours</li> <li>Workshops &amp; Events</li> <li>Library Services</li> <li>My Library Account</li> <li>Online Help Desk </li> </ul> | MINERVA®<br>Back door to Minerva                                                                                          | <ul> <li>NoodleBib </li> <li>Prints perfectly formatted Works Cited and Reference lists in MLA and APA formats.</li> <li>Subject Guides </li> <li>Get customized recommendations on your topic from the YCCC Librarians</li> </ul> |
| <ul> <li>or visit the Learning Center</li> </ul>                                                                                                   | Find articles in research databases                                                                                       |                                                                                                    |
|                                                                                                    | Articles from Ebsco Academic Search Complete                                                                              | Learn more about                                                                                                    |
| loin us on Facebook                                                                                                    | Or try these other popular databases         Select a database         Request the login/password for searching from home | Choosing a topic<br>Take your pick: we have 1000's of ideas!     E-readers & E-books<br>Try out one of the Library's new Kindle<br>Touch e-readers!     Search tips & online tutorials<br>Learn how to be an expert searcher       |

3. Fill out this form. Enter your name: first name first, last name last. Enter in your patron barcode number that you can find on the back of your student ID card under the barcode. If you do not have a student ID card, you can build your patron barcode number by entering the numbers 2649000, followed by your student ID number. Example: 2649000909123. When you are done, click the Submit button.

| Home ? Kew Search MINERVA®                                                                                                    |  |  |  |
|----------------------------------------------------------------------------------------------------|--|--|--|
| My Minerva Login<br>Please enter the following information:<br>For example, type "Jane Smith" and then press the TAB key.<br>Your Name<br>Ex: 29876000123456. For barcodes less than 14 digits, contact your library.<br>Your Patron Barcode |  |  |  |
| Home   Help                                                                                                    |  |  |  |

4. On this screen, you can renew material or check the status of materials requested from other Minerva Libraries. Click the link for **request (hold)** to see the status of your request. Click the link **for items currently checked out** to see due dates or to renew materials.

| Home Dep New Search                                                    |                                                                                                |                                      |
|------------------------------------------------------------------------|------------------------------------------------------------------------------------------------|--------------------------------------|
| My Record<br><u>1 request (hold).</u><br>2 Items currently checked out | Tatnall, Amber<br>Library, YCCC<br>112 College Drive<br>Wells, ME 04090<br>EXP DATE:09-01-2012 | Search Catalog<br>Preferred Searches |
|                                                                        | Home   Help                                                                                    |                                      |